## **MYALLIANZ USER GUIDE**

Steps to update contact details on MyAllianz (email address, mobile no. and mailing address)

 $\bigcirc$ 

## **STEPS TO UPDATE EMAIL ADDRESS**

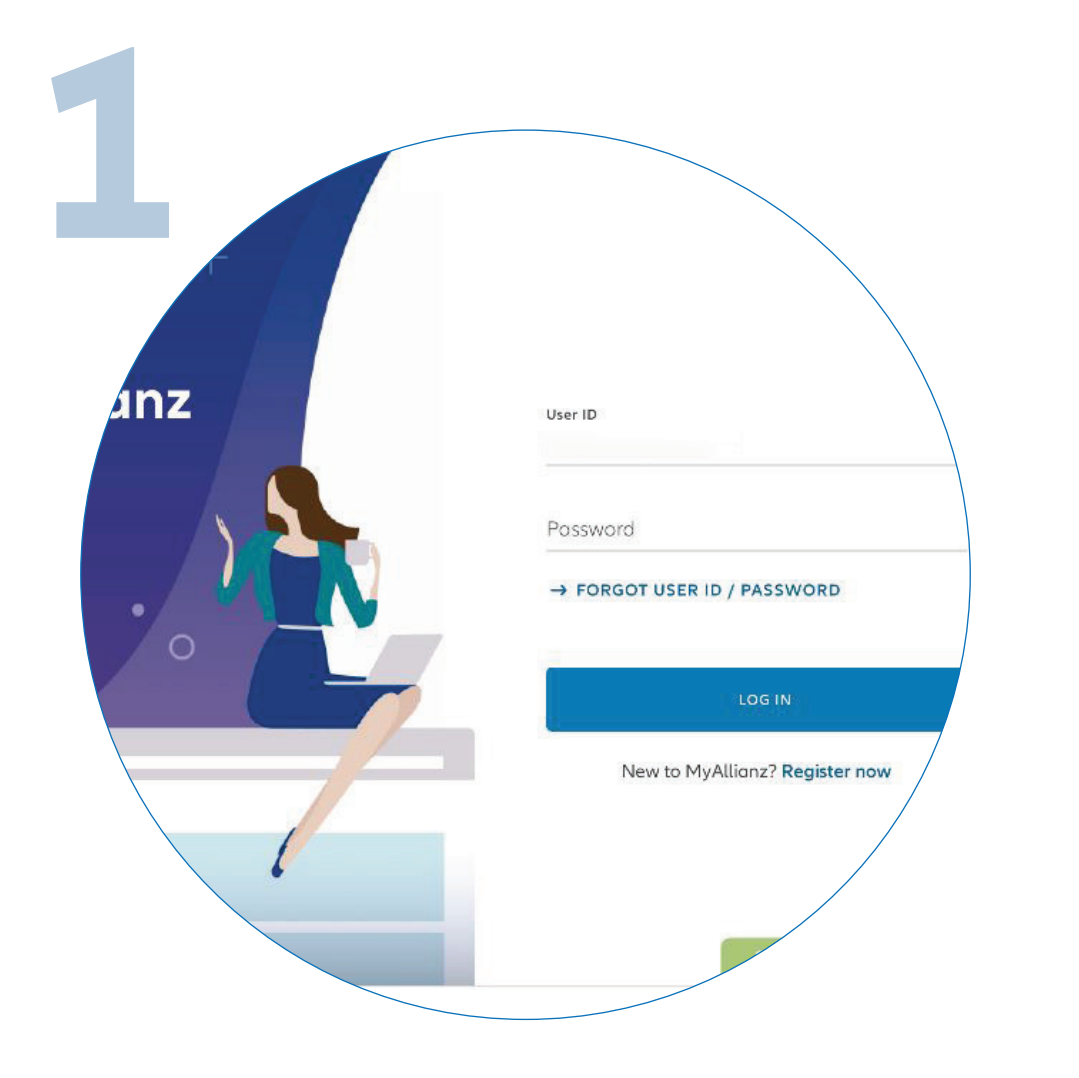

Login to MyAllianz at <u>allianz.com.my/customer</u>

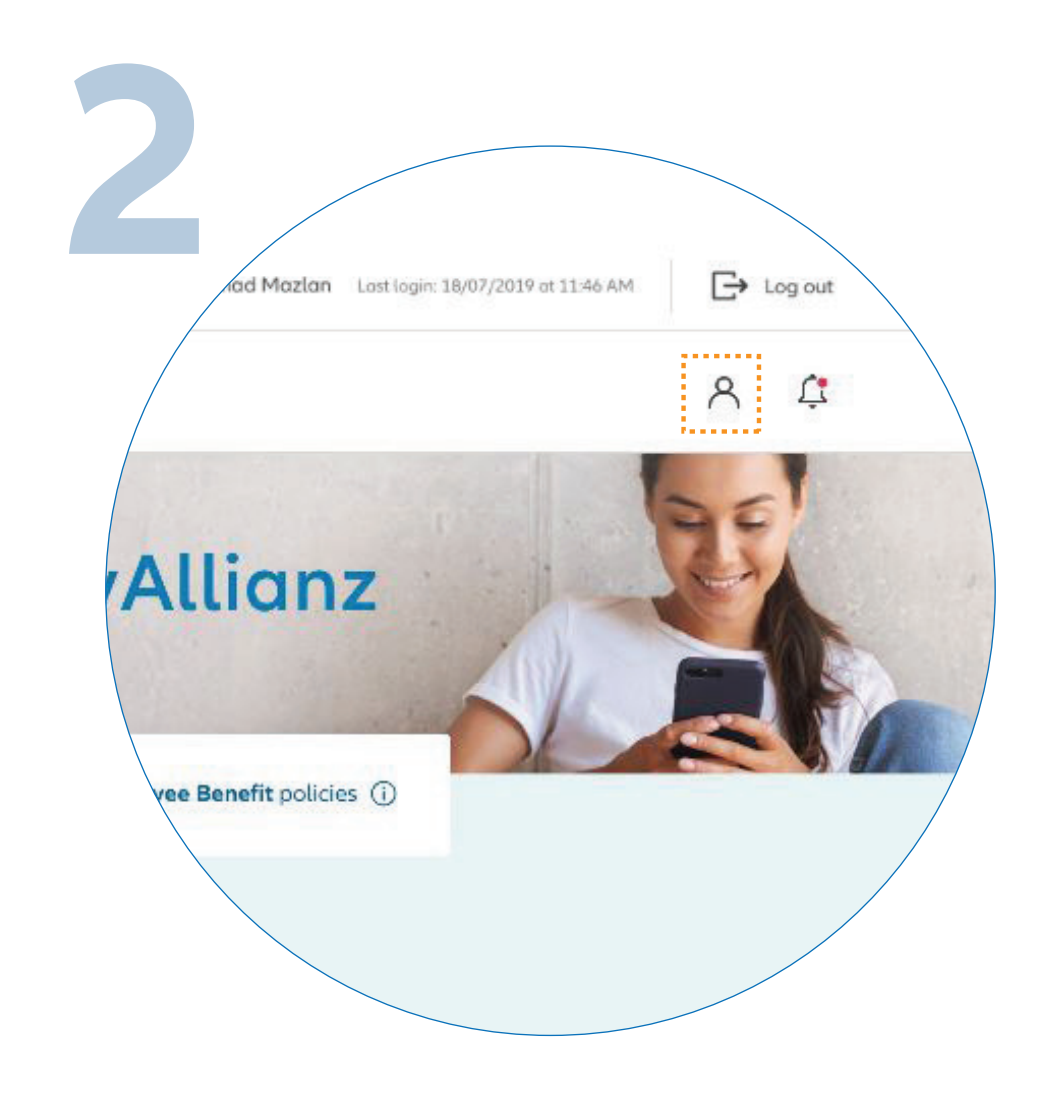

••• ←→

••• ← → Allianz 🕕

Click on the profile button on the top right corner of the homepage.

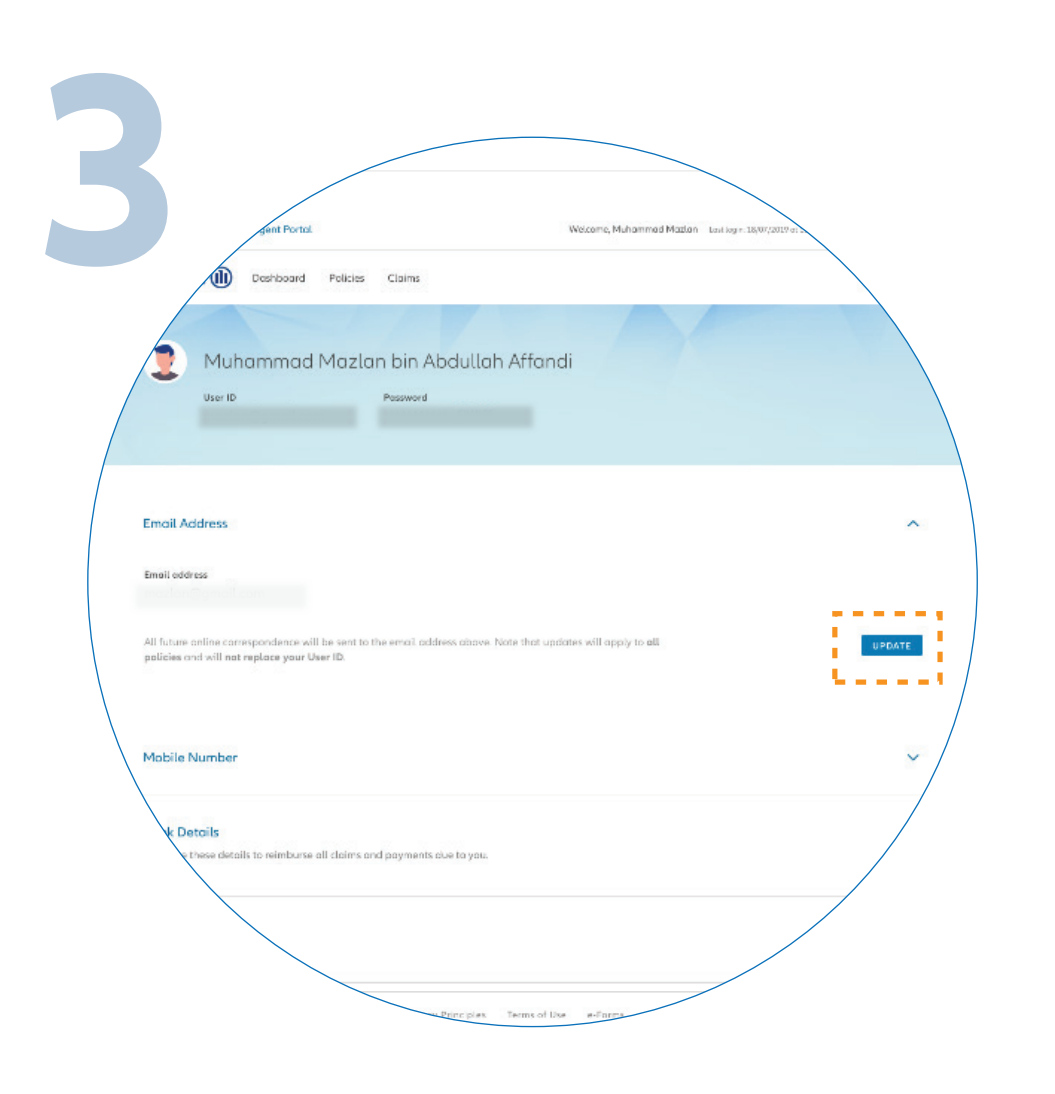

To update your email address, click "**UPDATE**" at the **"EMAIL ADDRESS"** section.

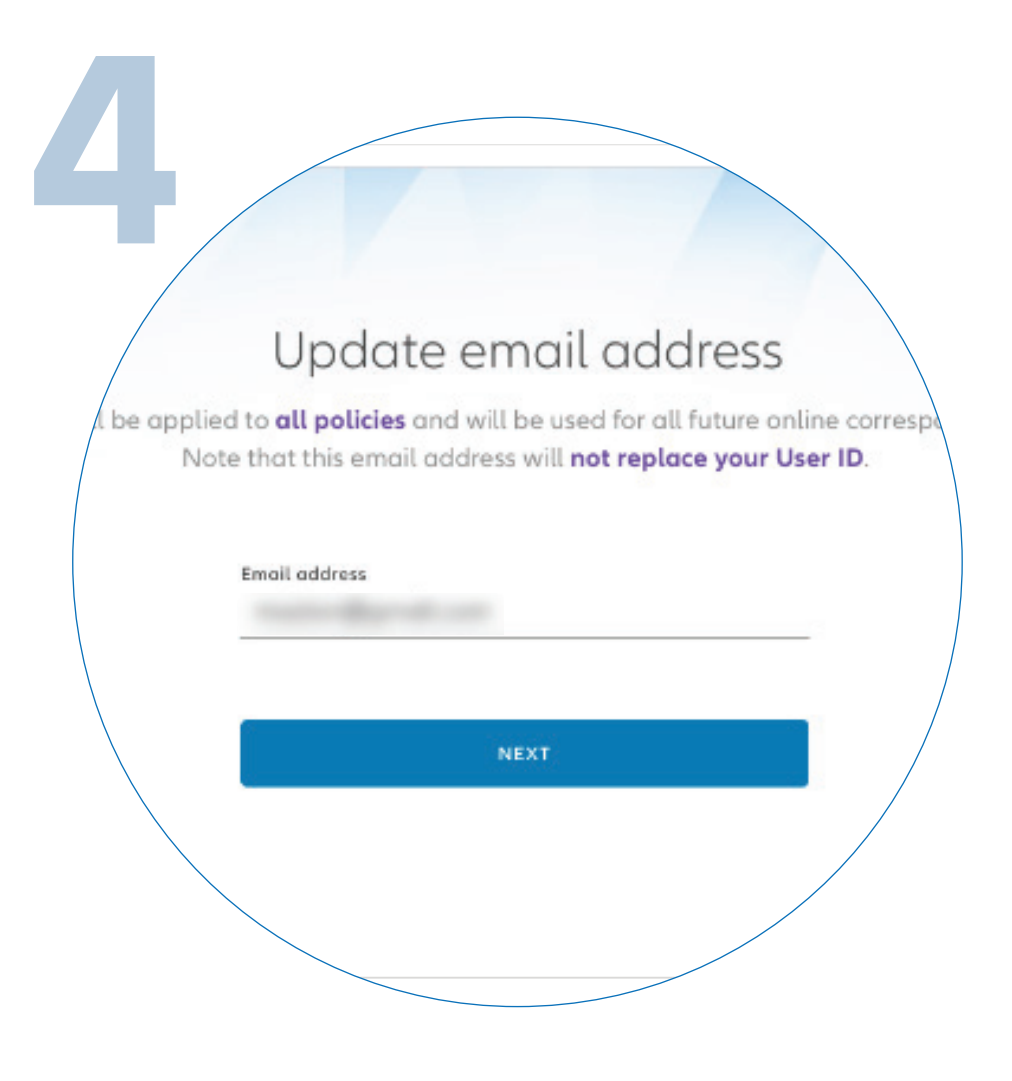

Enter your new email address and click "**NEXT**".

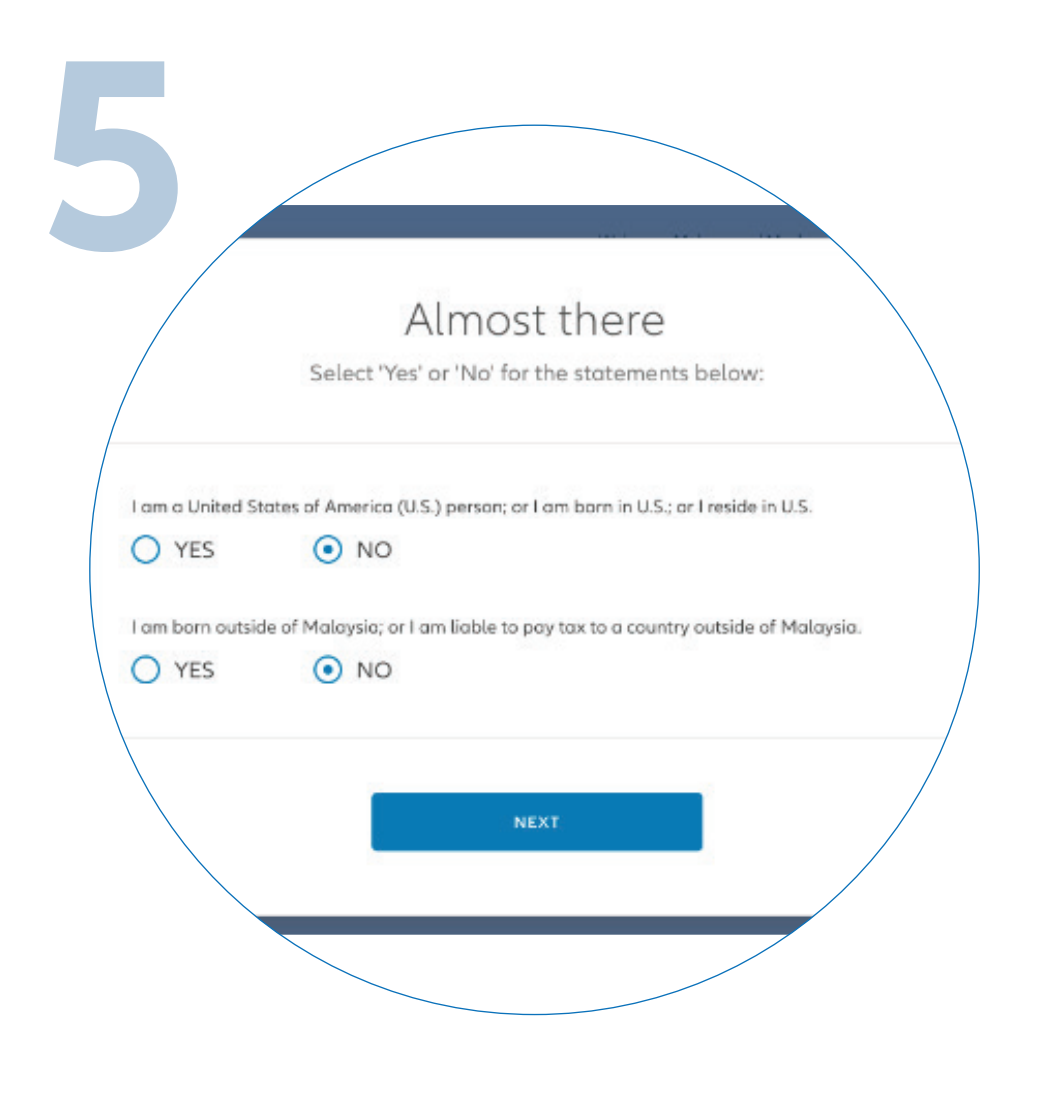

Answer the 2 mandatory questions and click **"NEXT"**.

![](_page_0_Picture_13.jpeg)

You have successfully updated your email address.

## **STEPS TO UPDATE MOBILE NUMBER**

![](_page_0_Picture_16.jpeg)

![](_page_0_Figure_17.jpeg)

## **STEPS TO UPDATE MAILING ADDRESS**

![](_page_0_Picture_19.jpeg)

![](_page_0_Figure_20.jpeg)

R Ç

![](_page_0_Figure_21.jpeg)

Enter your new mailing address and click "**NEXT**".

Allianz (II)

![](_page_0_Figure_23.jpeg)

10 Mar 201

![](_page_0_Figure_24.jpeg)

Select other policies you want to update and click "SAVE & UPDATE".

![](_page_0_Picture_26.jpeg)

Your request will be processed and you'll receive a notification on MyAllianz once it is approved.